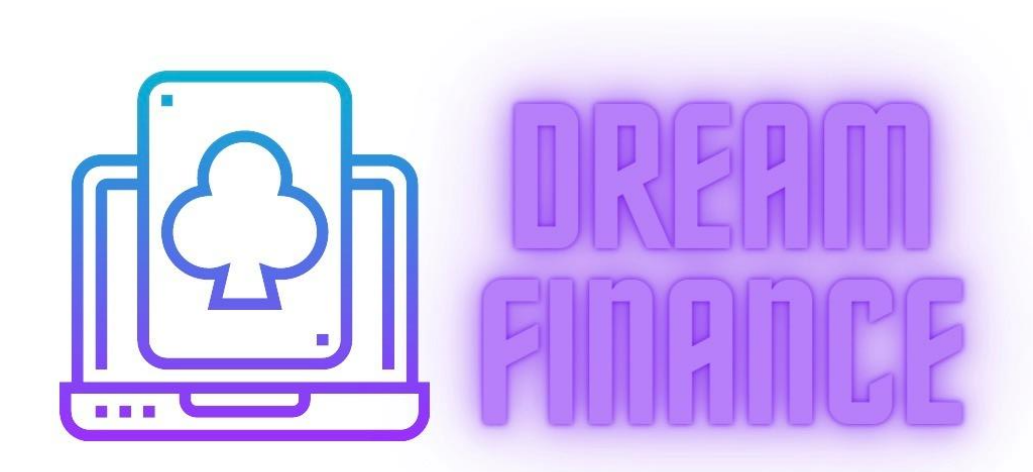

# DFコインをUSDT等 他のコインに スワップ(交換)する方法

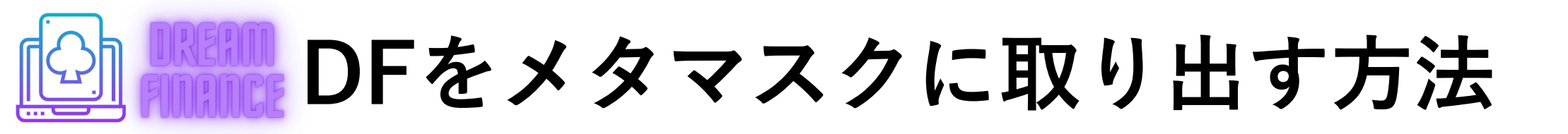

ペガサスをステーキングして 貰っているDFを一旦取り出す必要があります。 まずはDFの取り出し方を解説します

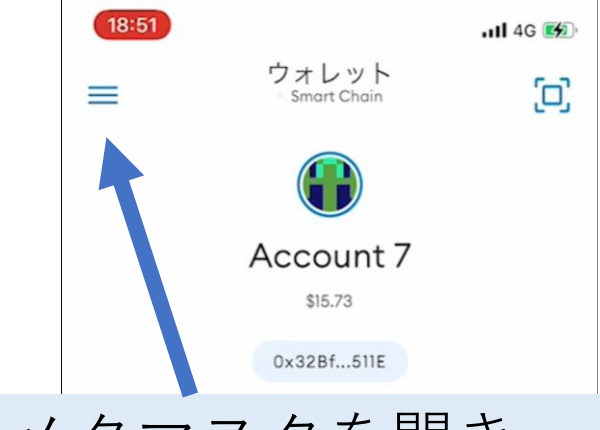

メタマスクを開き 左上の<del>[</del>を押します

| <b>\</b> | 0.04955 BNB<br>\$15.73       | > |
|----------|------------------------------|---|
| 3        | 0 DF                         | > |
| 0        | O PB                         | > |
| Ŧ        | 0 USDT<br>\$0.00             | > |
|          | トークンが見当たりませんか?<br>トークンをインポート |   |

## DFをメタマスクに取り出す方法

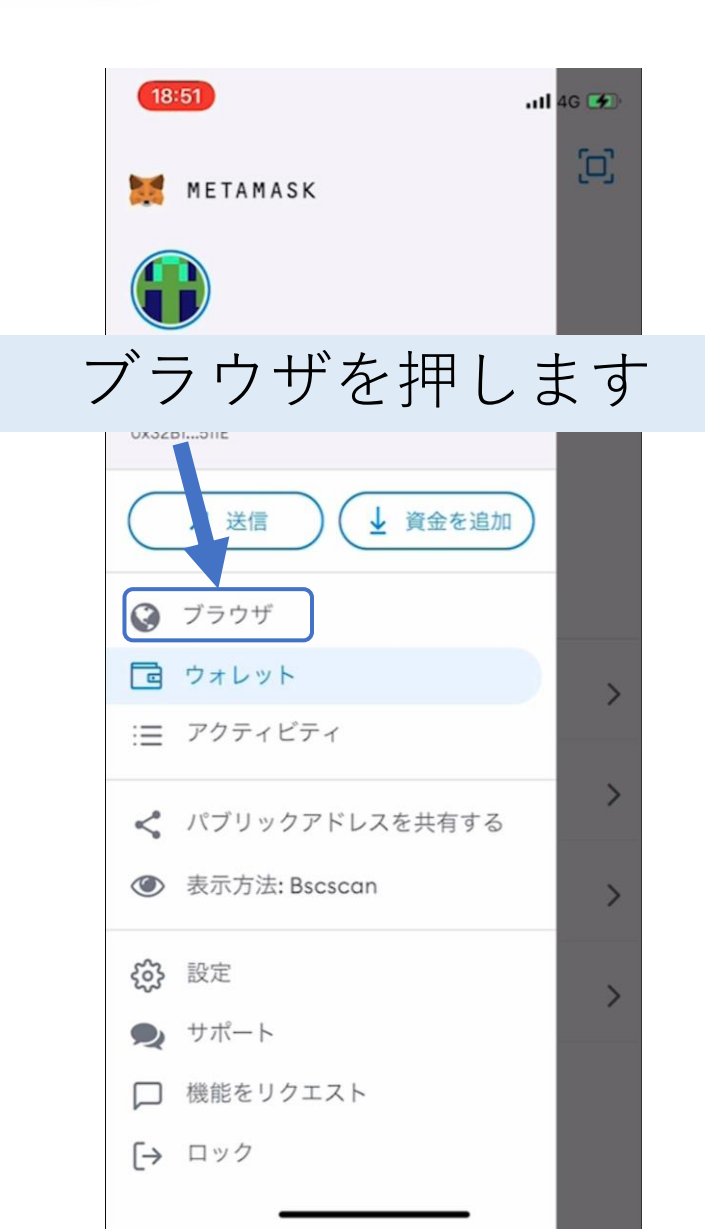

#### TEST 1140 m こちらに貯まっているDFの 数が表示されています

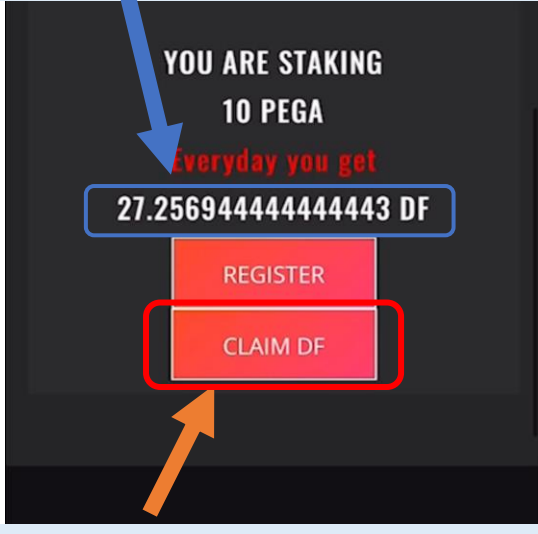

#### CLAIM DFを押します

DreamFinance is a project that will revolutionize the Casino industry. Users and platformers should play as equals and have

[2]

分

...

| 18:52                                               | <b>.111</b> 4G 🐼 |
|-----------------------------------------------------|------------------|
| Geram-finance.space                                 | •                |
| www.dream-finance.space Smart Chain                 |                  |
| 0 BNB<br>\$0                                        |                  |
| Account 7 (0x32Bf511E)<br>残高: \$15.73 (0.04955 BNB) |                  |
| 確認を押                                                | します              |
| データを表示<br>拒否<br>確認                                  |                  |

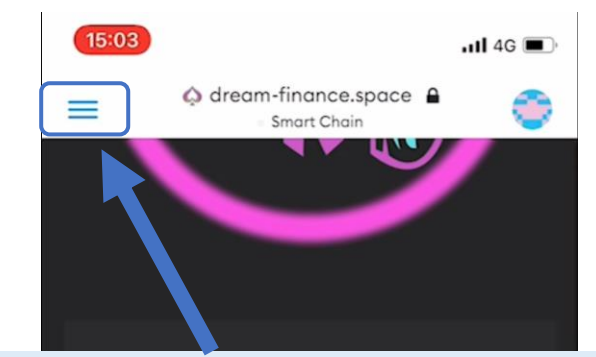

トランザクションが完了しました と表示されるまで待ち、 表示されましたら左上の を押します

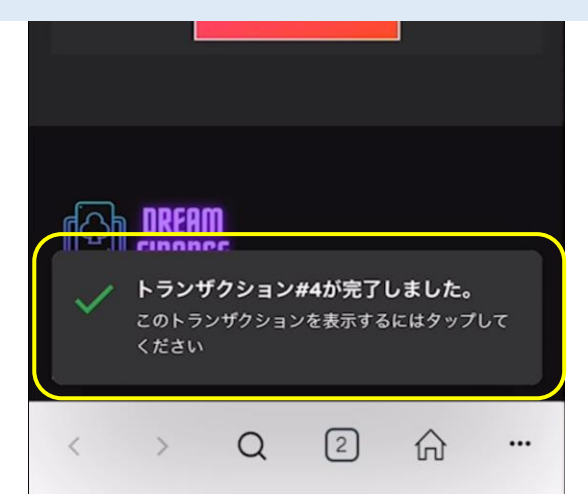

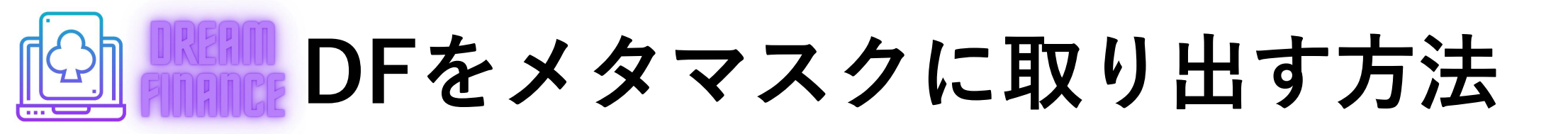

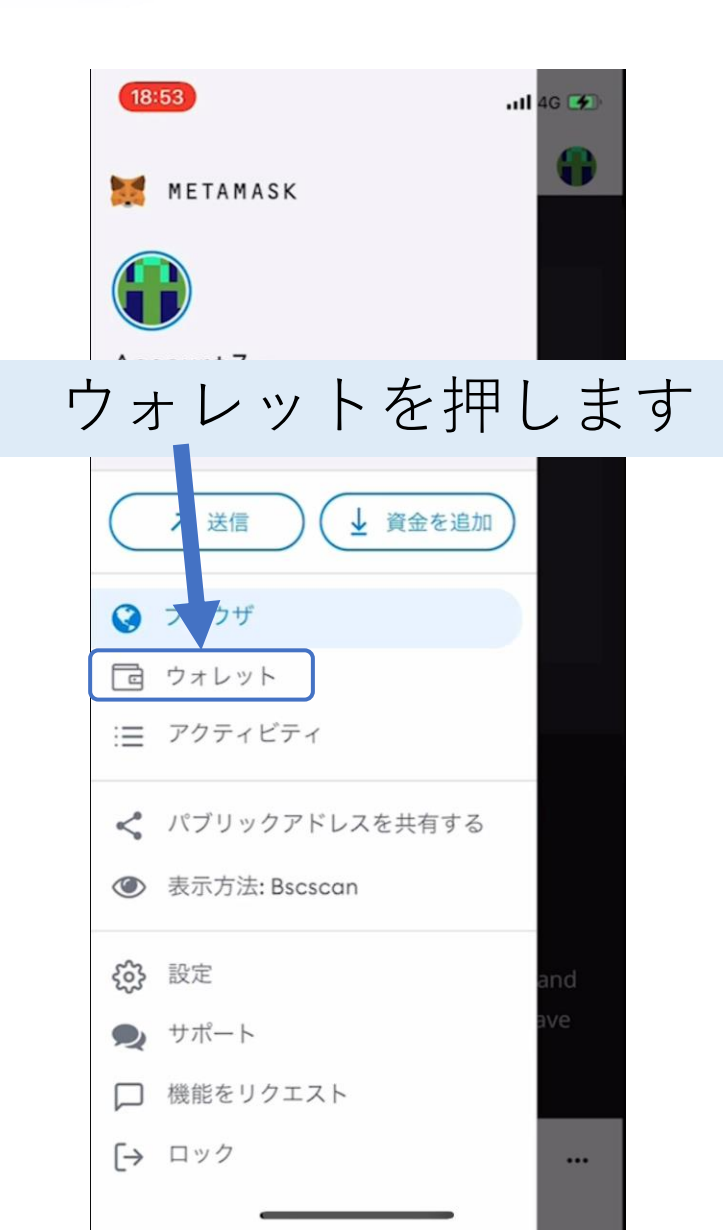

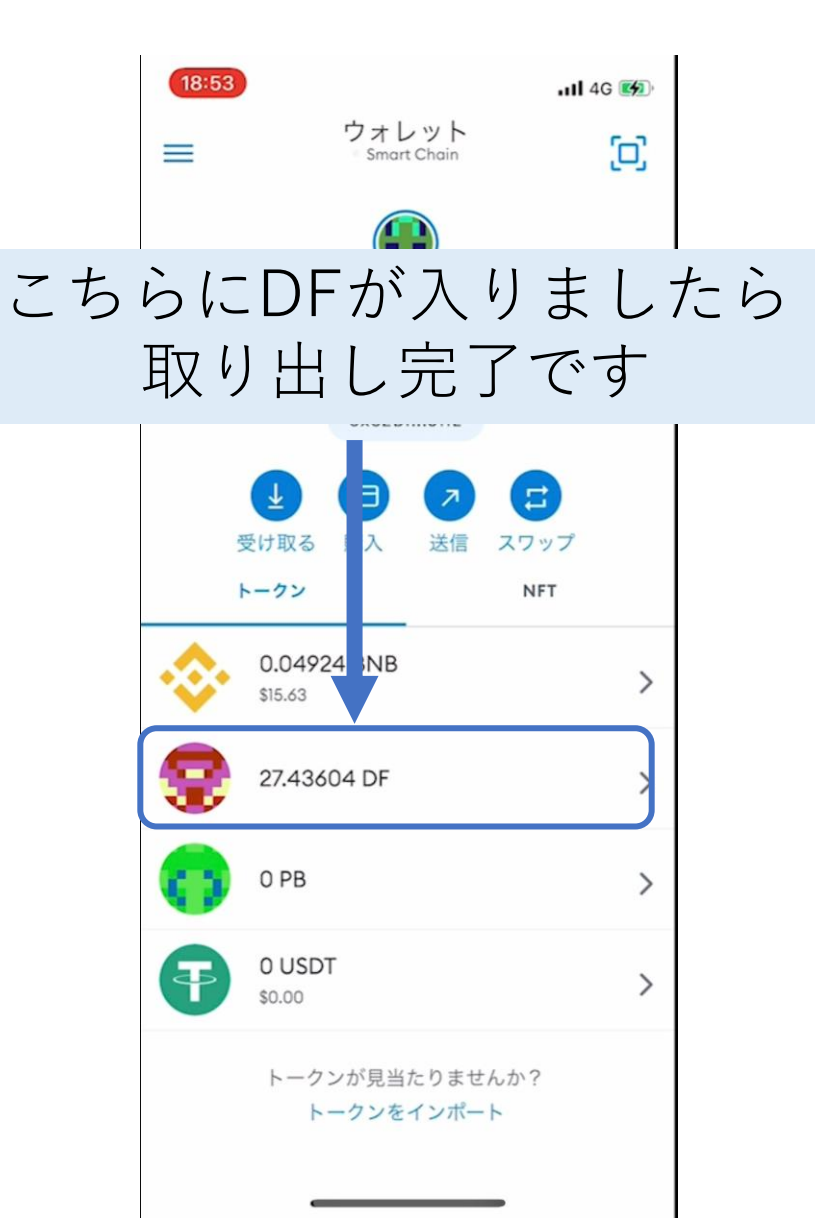

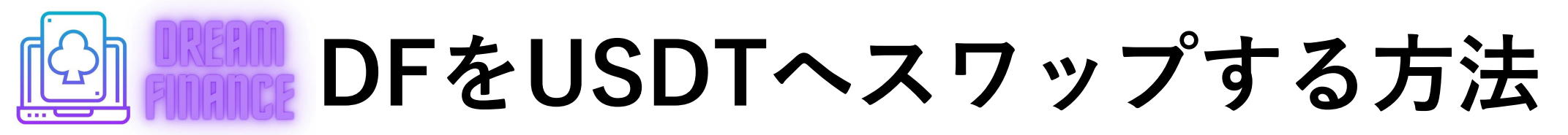

#### 次にDFのスワップ方法です

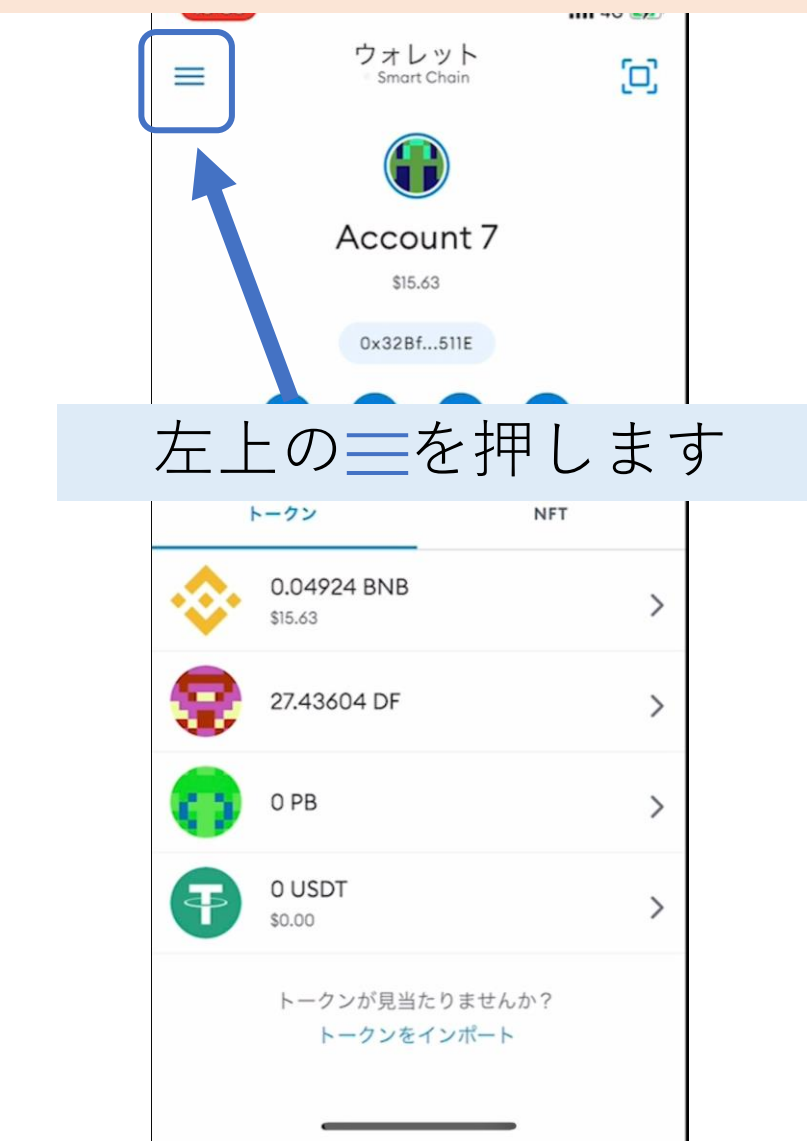

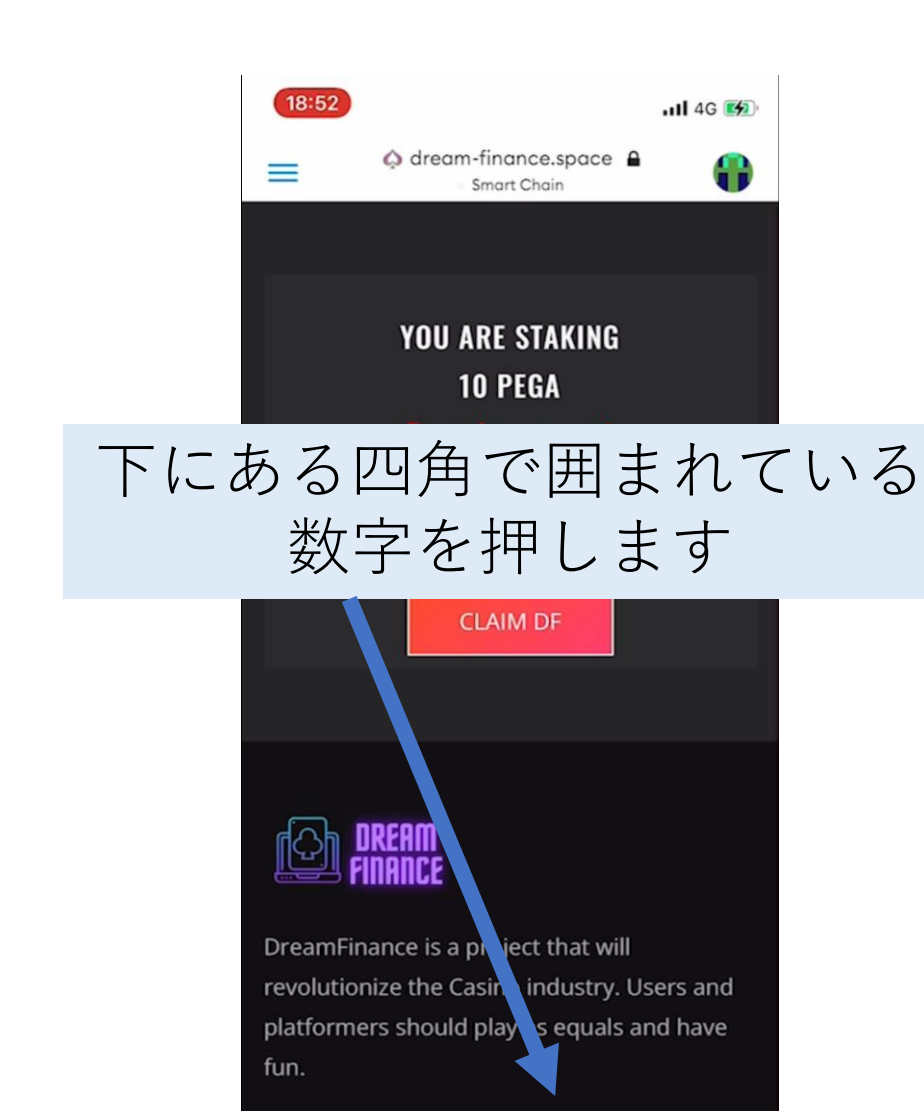

Q

<

...

[2]

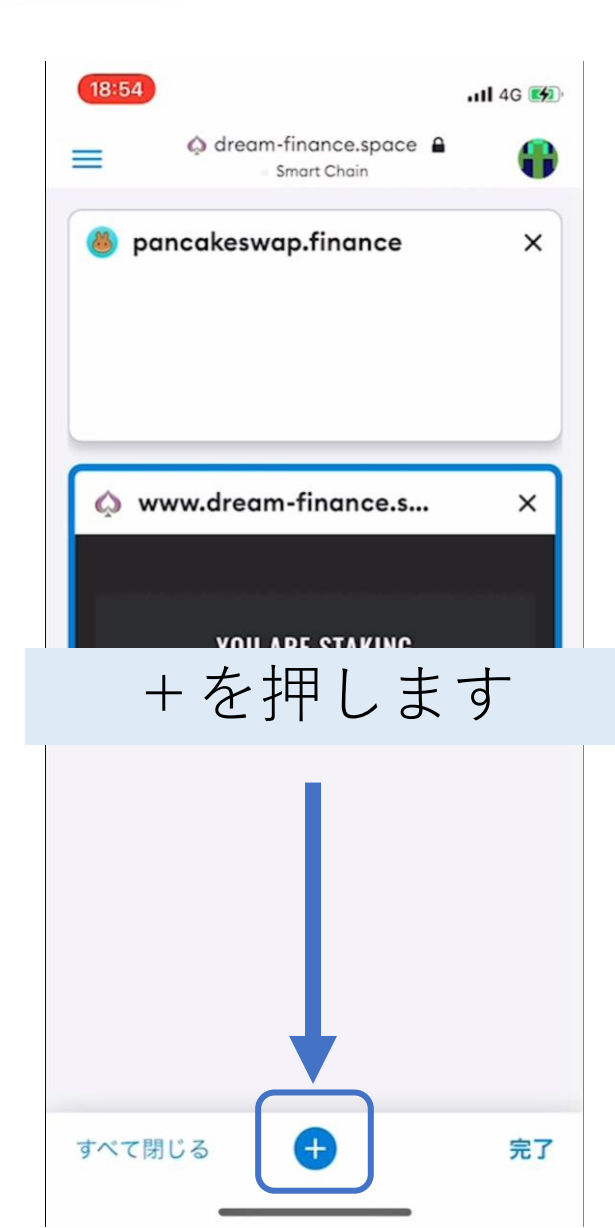

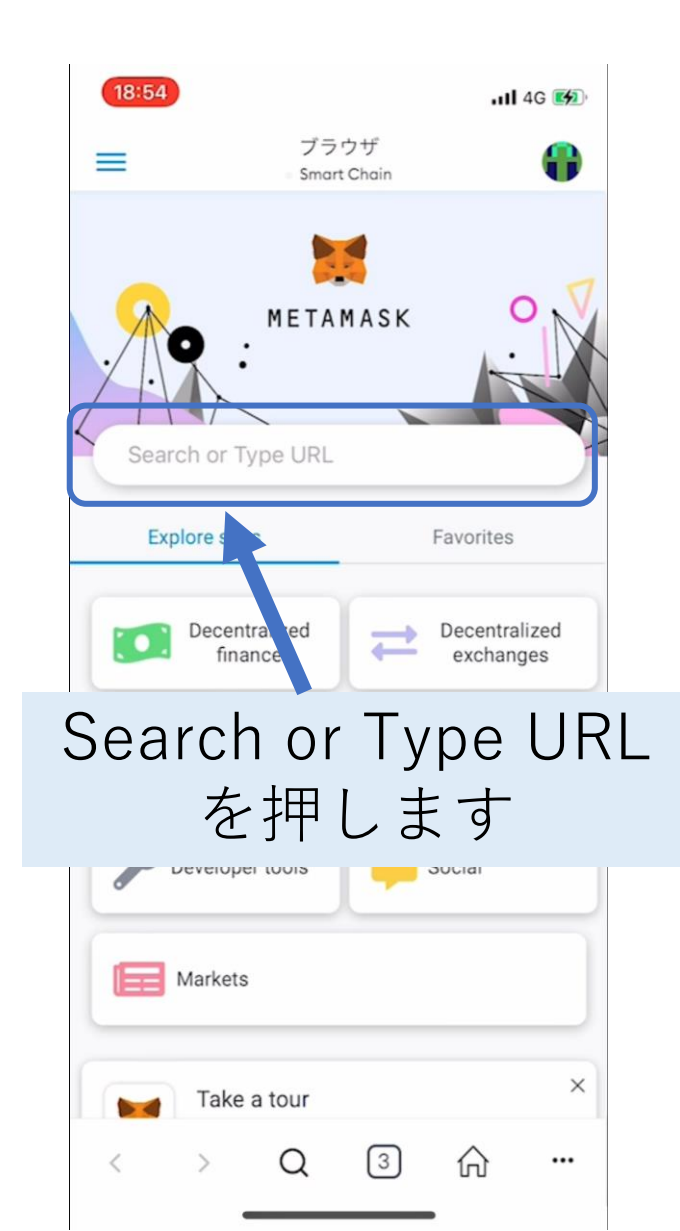

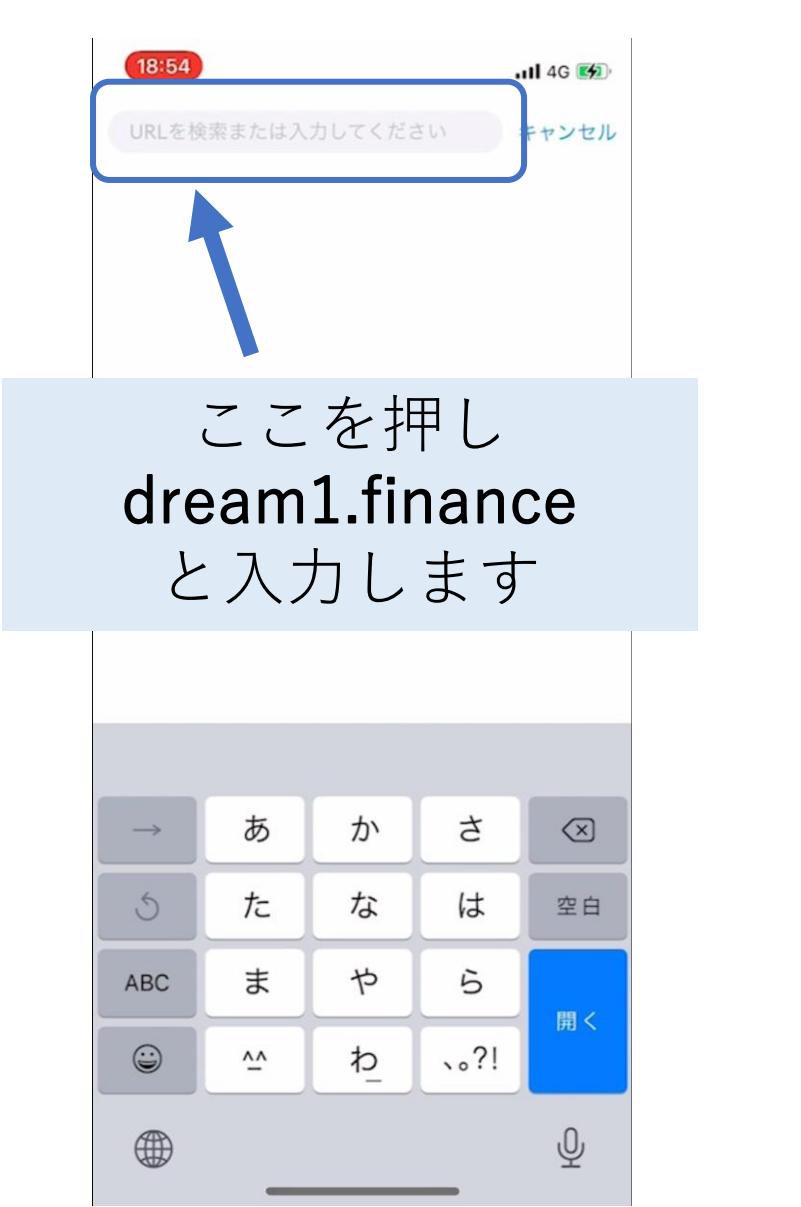

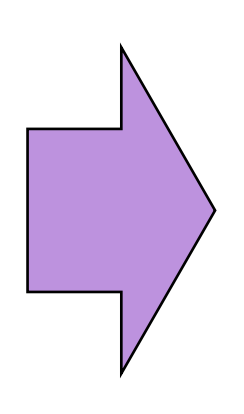

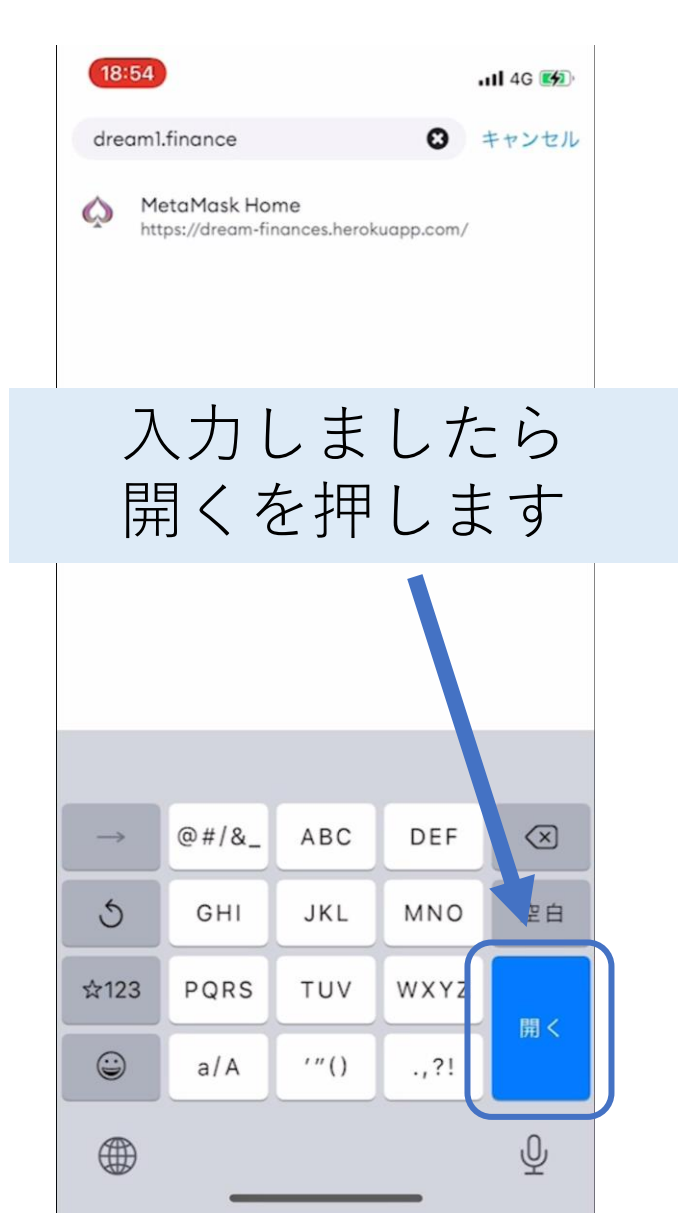

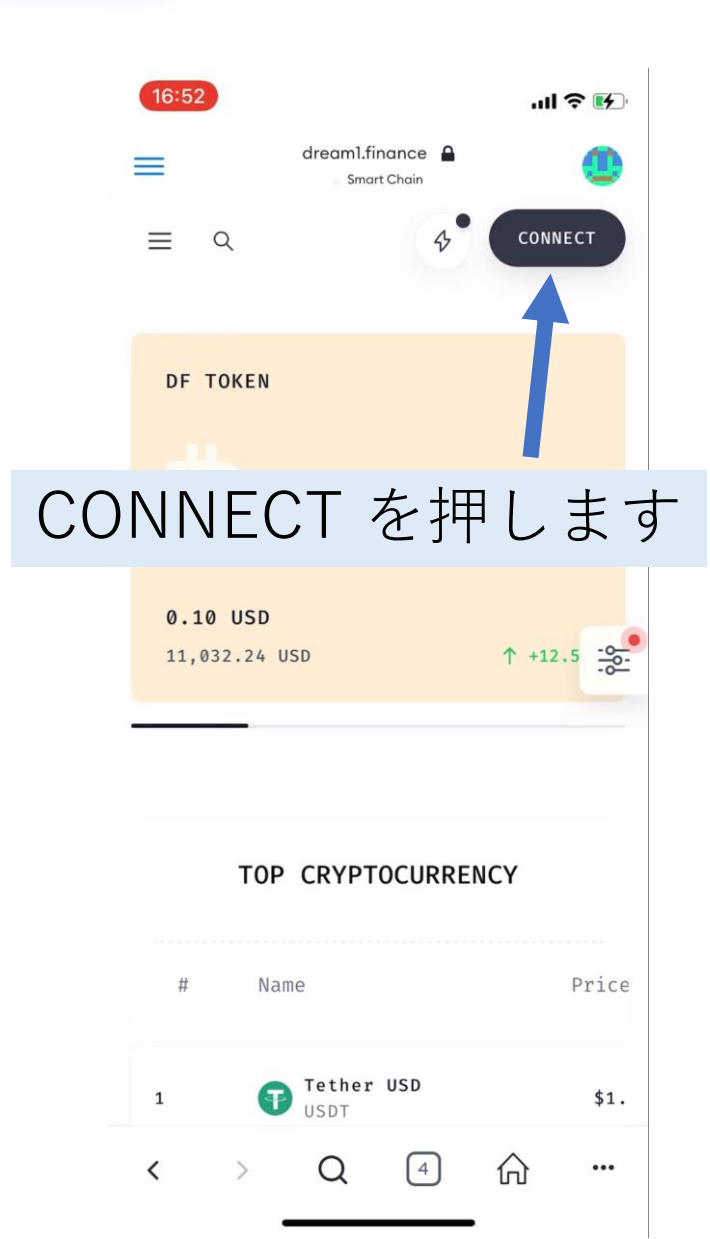

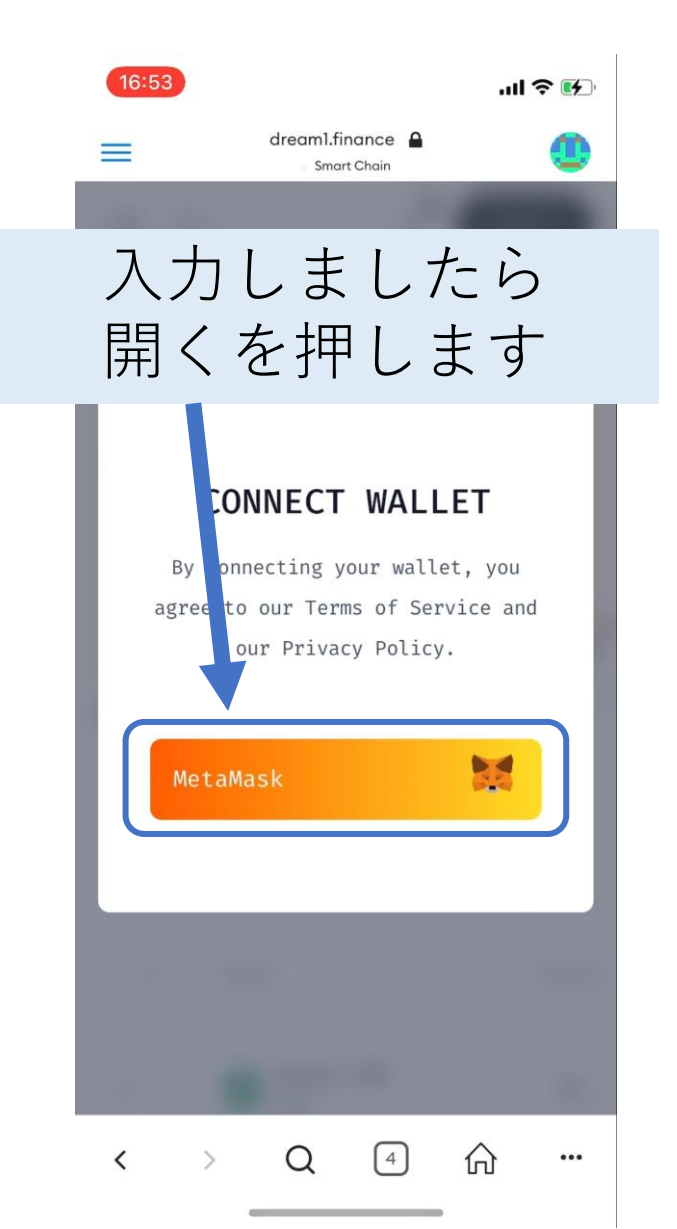

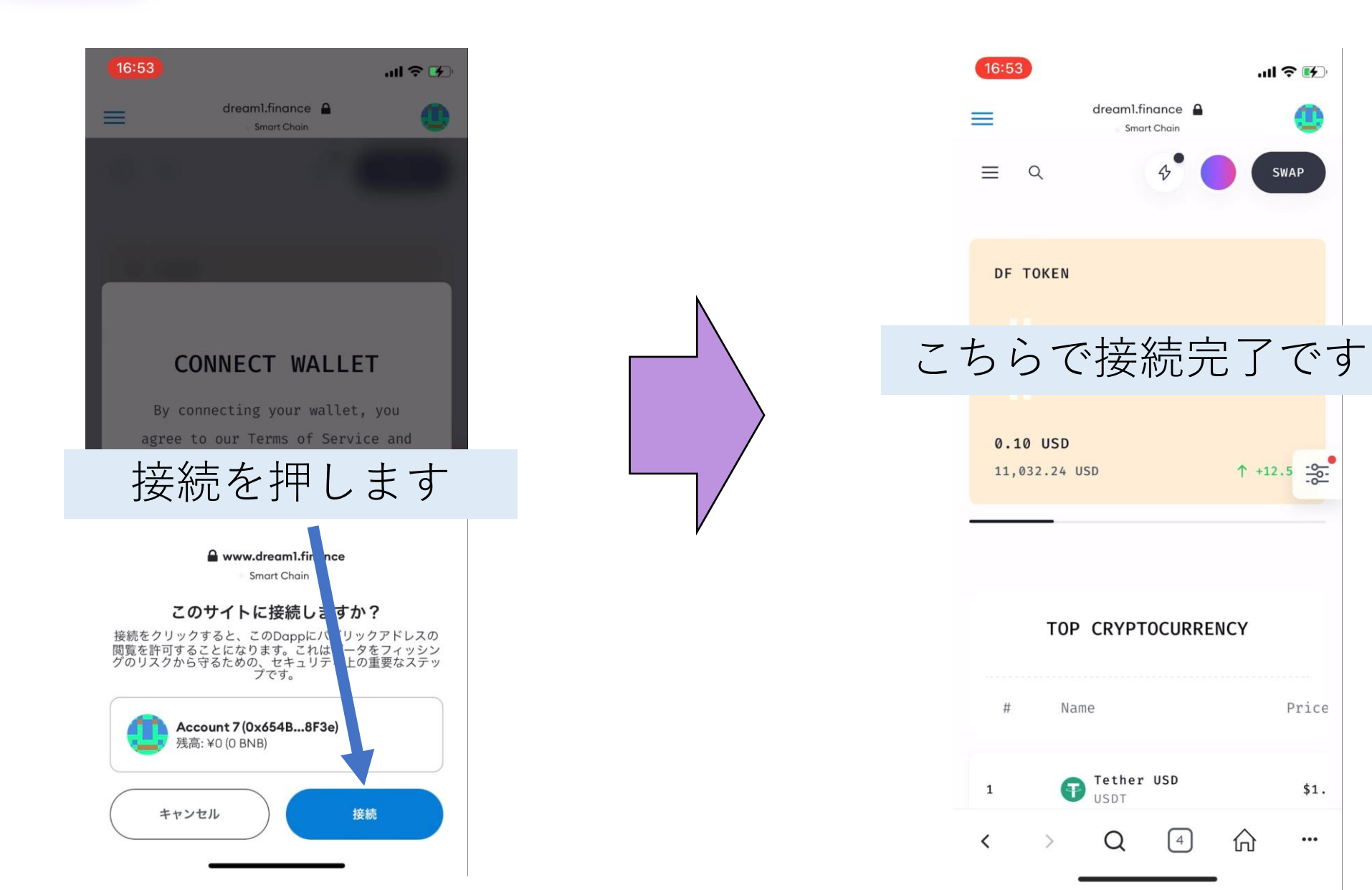

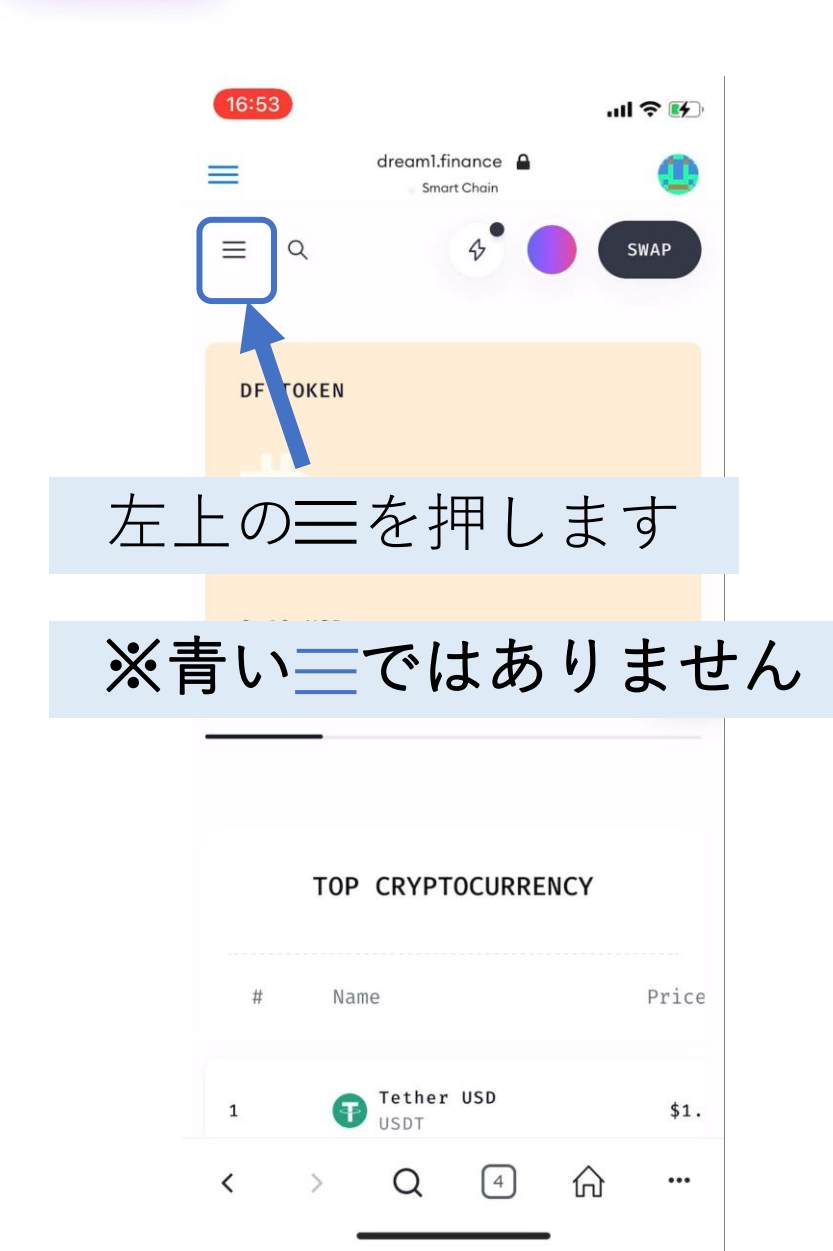

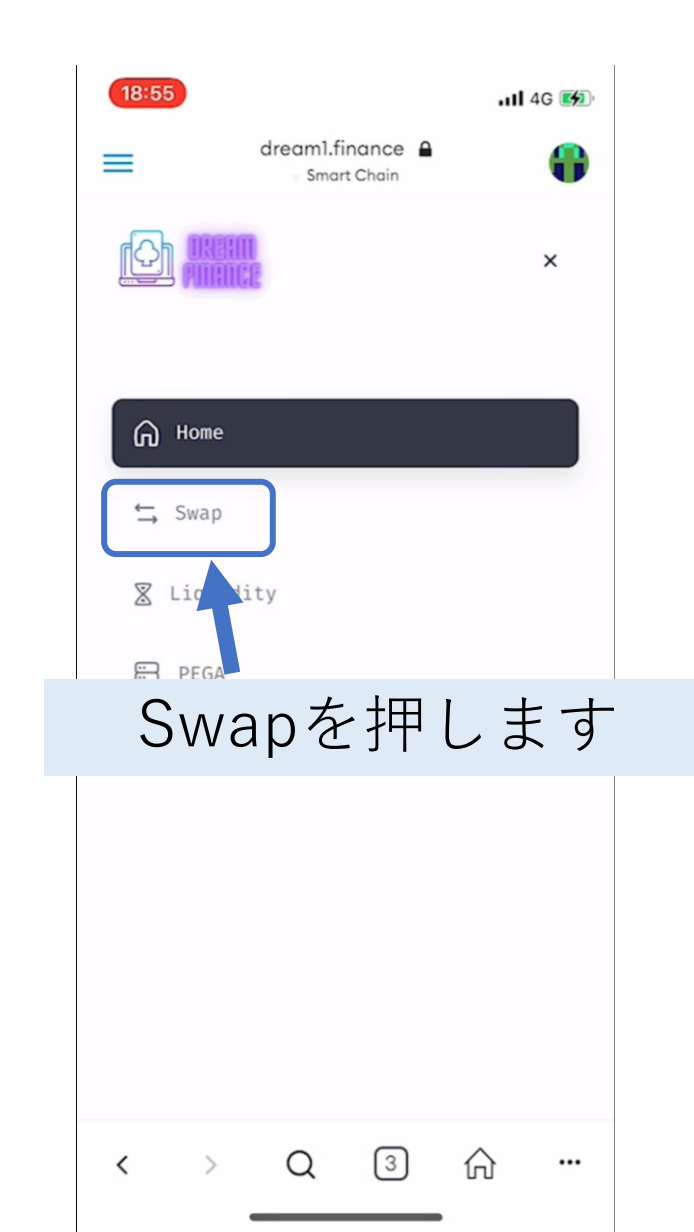

### DFをメタマスクに取り出す方法

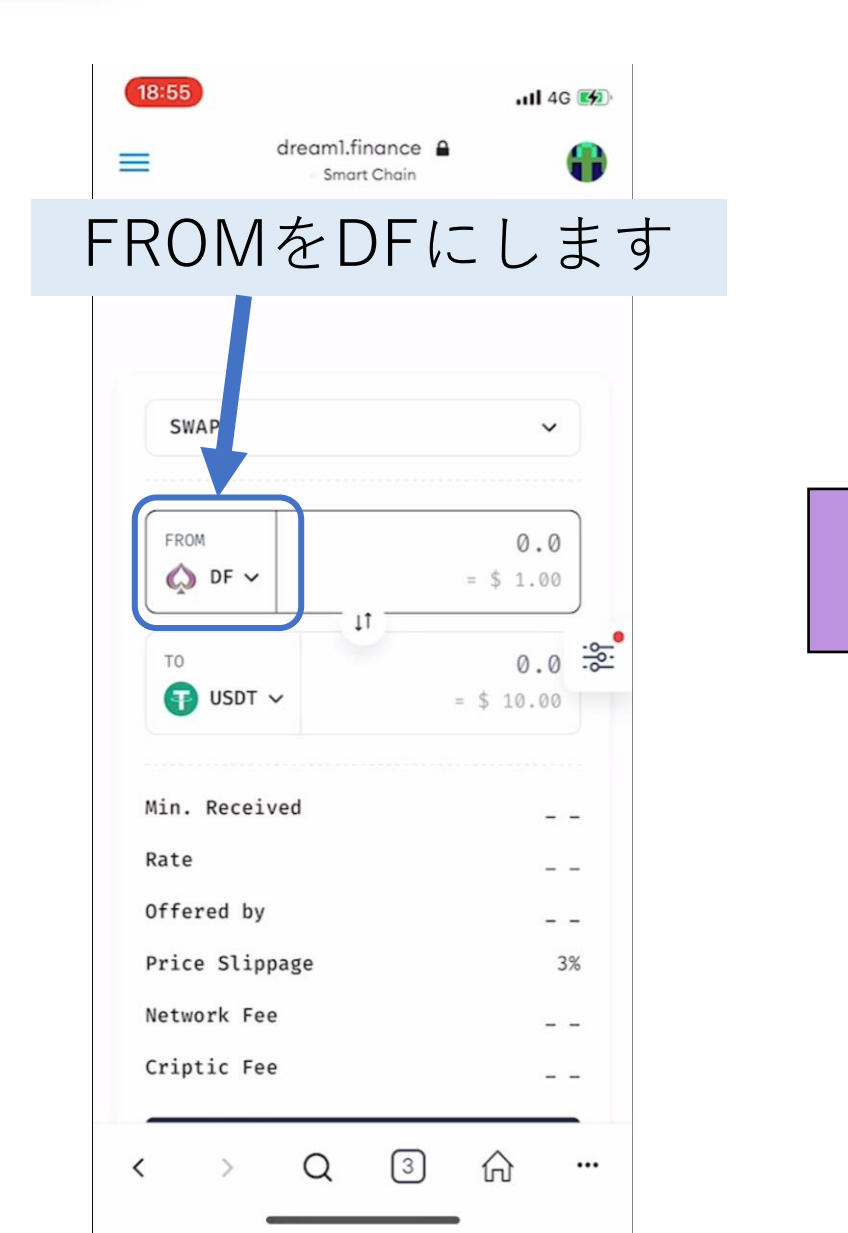

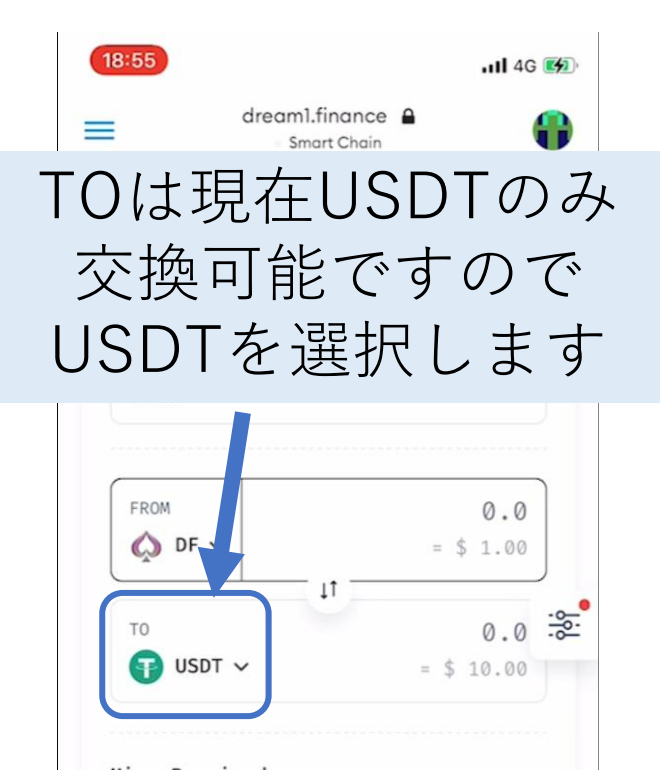

Min. Received - -Rate

Offered by \_ \_

\_ \_

3%

- -

- -

...

Price Slippage

Network Fee

Criptic Fee

[3] 分

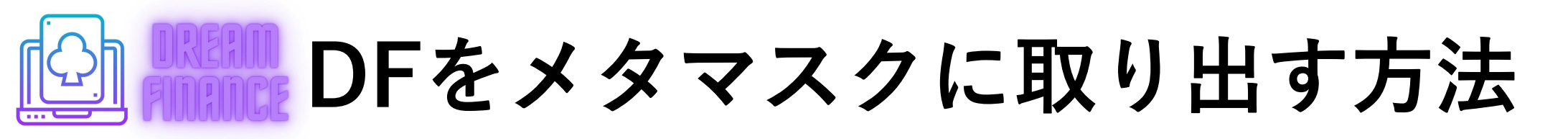

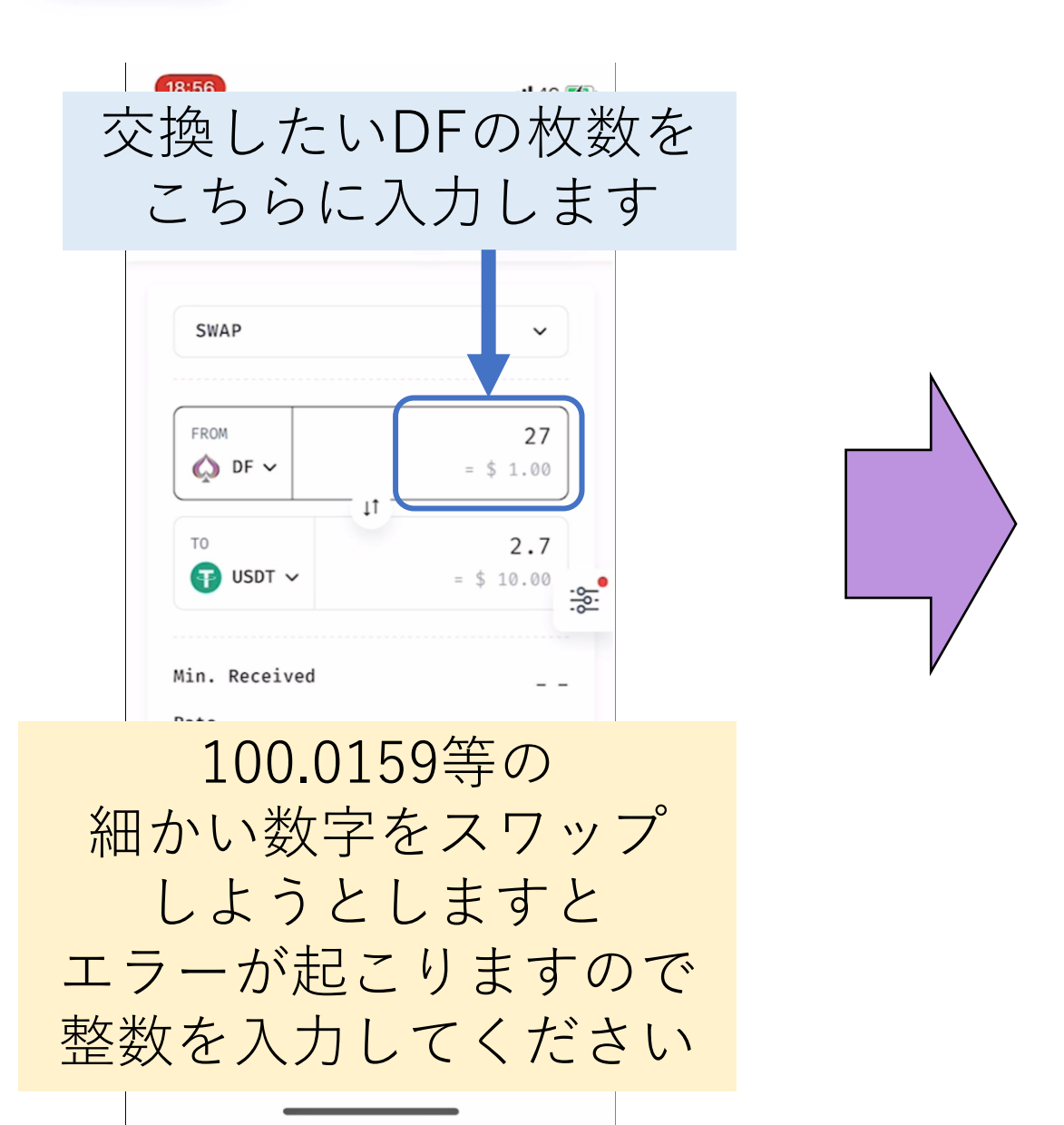

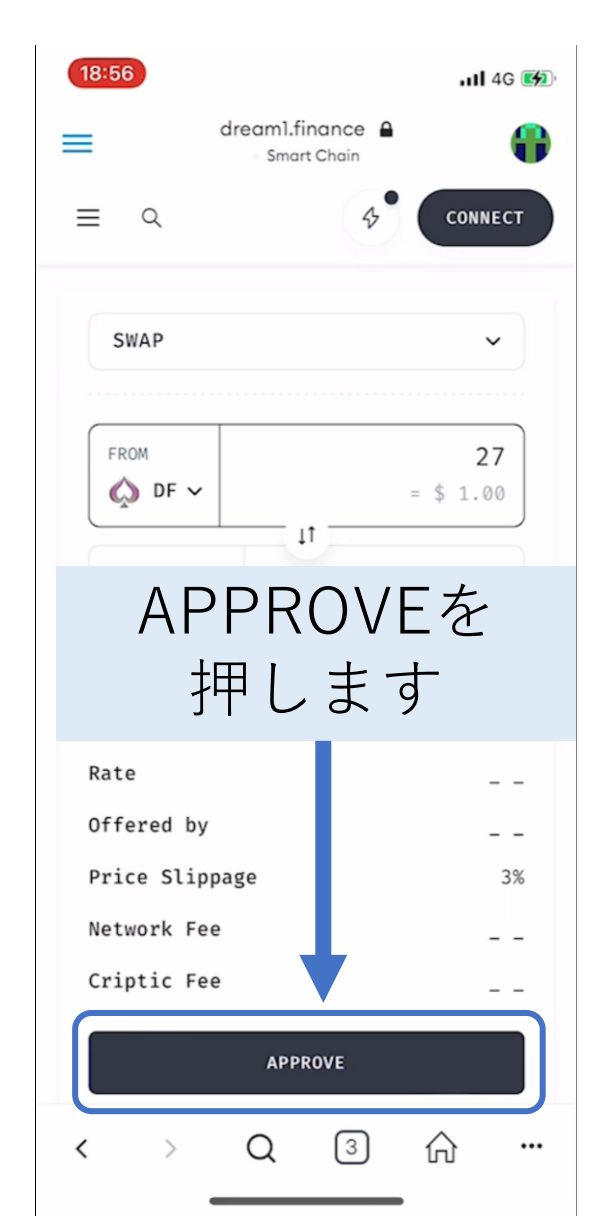

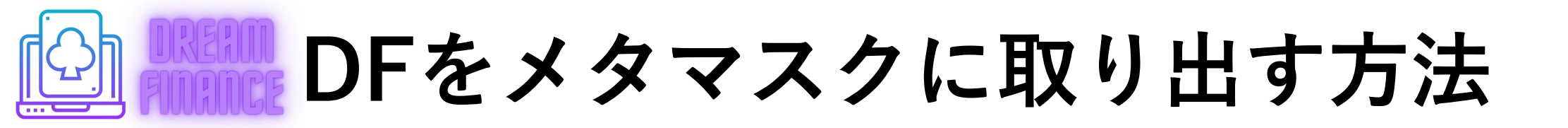

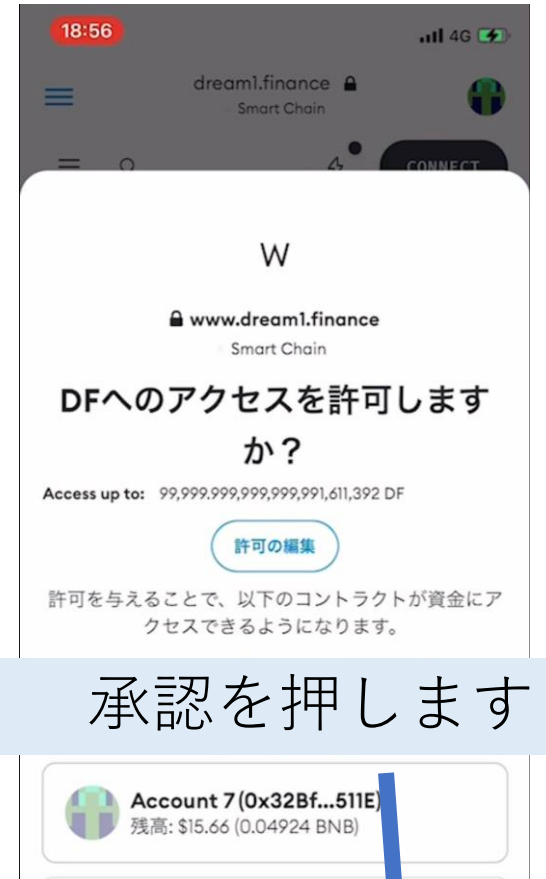

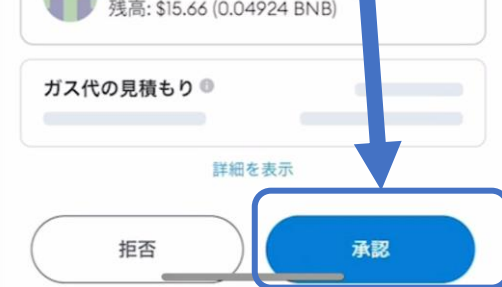

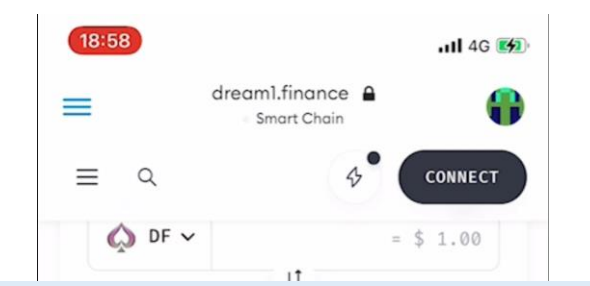

20~30秒待ち、下に トランザクションが完了しました と表示されましたら Swapを押します

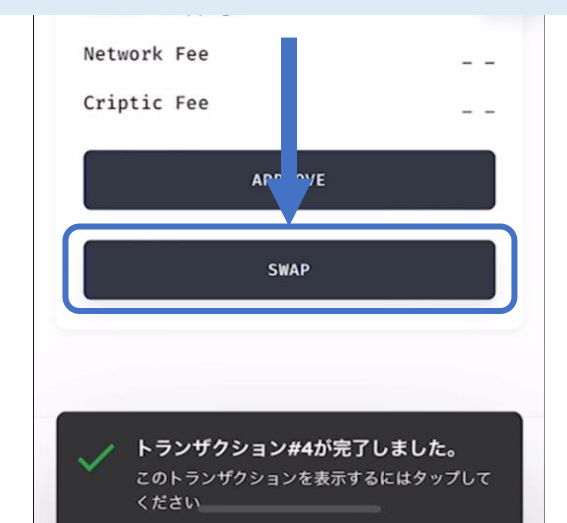

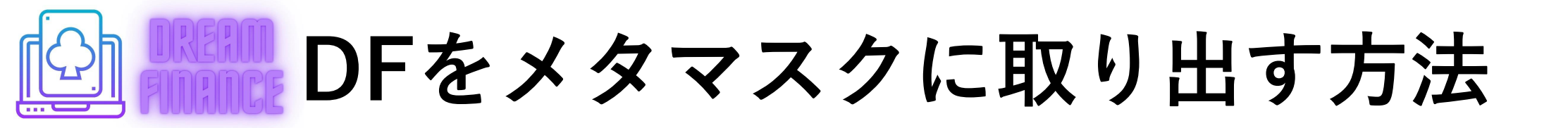

| 18:56<br>dreaml.finance A<br>Smart Chain<br>W<br>A www.dreaml.finance<br>Smart Chain<br>不明な方法 | $\begin{array}{c} \textbf{(1)} \textbf{(2)} \textbf{(2)} $ |
|-----------------------------------------------------------------------------------------------|----------------------------------------------------------------------------------------------------|
| <b>0 BNB</b><br>\$0<br>● Account 7 (0x32Bf511E)<br>残高: \$15.59 (0.04902 BNB)<br>確認を押します       | 下に<br>トランザクションが完了しました<br>と表示されましたら左上の <del>三</del> を<br>押します                                                                                                    |
| н Щ Ц Ц С С У                                                                                 | APPROVE<br>SWAP<br>トランザクション#4が完了しました。<br>このトランザクションを表示するにはタップして<br>ください                                                                                                    |

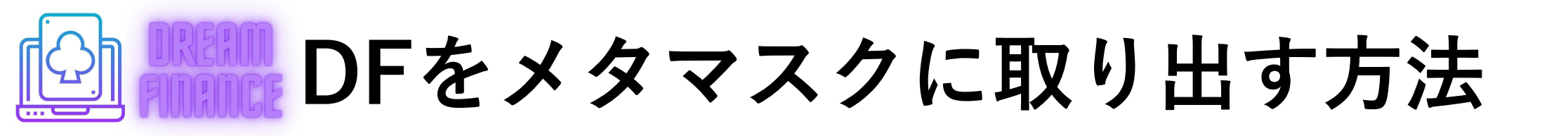

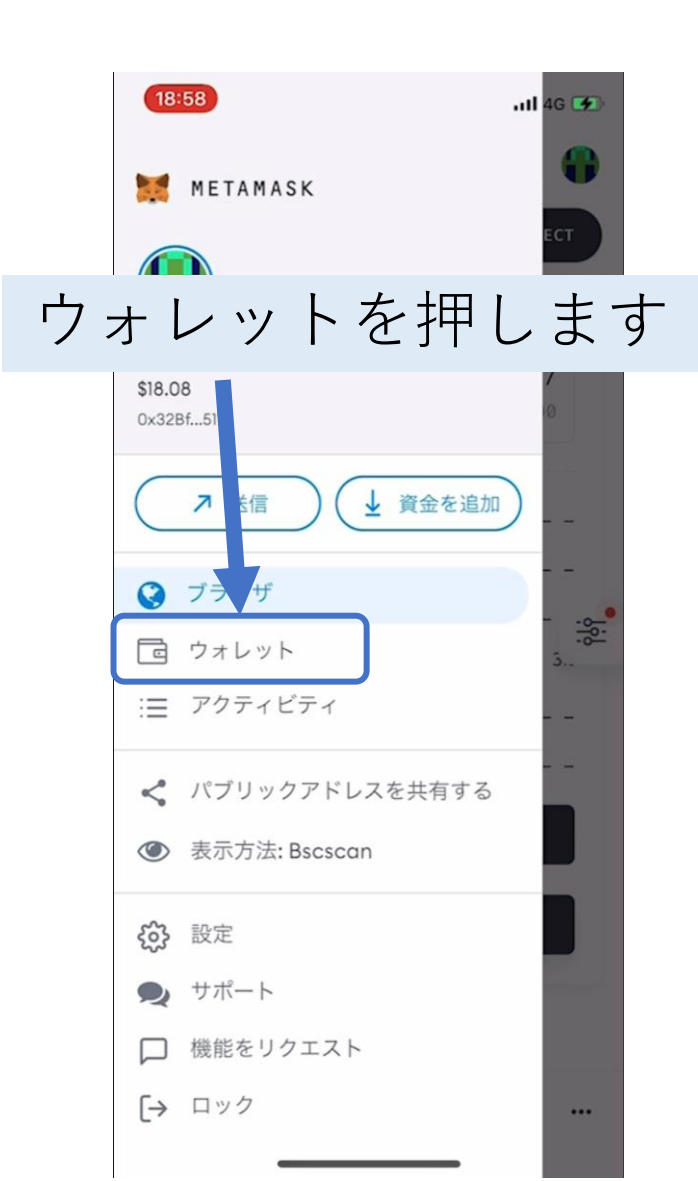

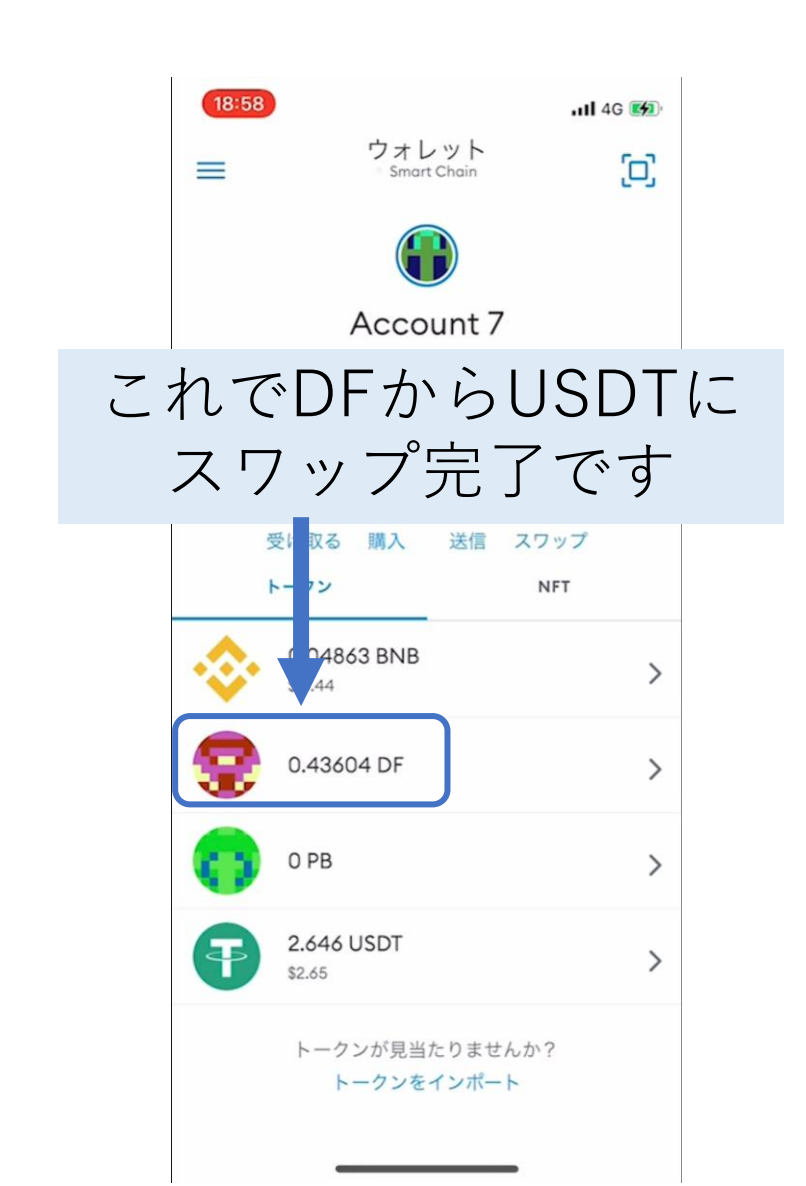